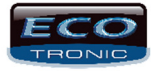

## Configurando seu DVR para gravar por movimento.

Para deixar seu DVR gravando por movimento, siga os seguintes passos:

Vá em MENU – GRAVAÇÃO – AGENDAR.

Selecione a câmera desejada ou todas ao mesmo tempo. Para fazer todos ao mesmo tempo, mude o campo Câmeras para "All", marque as opções desejadas e mande aplicar e depois OK.

## Em "MODO", deixar marcado em "Agenda"

Em "Semana", deixar em "Todos" caso queira a mesma configuração para a semana toda. Caso preferir, você pode colocar o dia da semana e a forma que queria gravar. É só mudar no campo para o dia da semana desejada. Você pode colocar até 4 períodos diferentes para gravação. Caso queira que o DVR grave um período por movimento e outro por detecção, basta adicionar um outro período.

| Gravação    |                                        |          |            |          |          | 2 |
|-------------|----------------------------------------|----------|------------|----------|----------|---|
|             |                                        |          |            | *        | £ (      |   |
| 🔁 Agendar   | Câmera                                 | 1 -      | Redundânc  | sia 🗆    |          |   |
| 🗼 Movimento | ento Tamanho 60 min Pré-Gravada 5 Seg. |          |            |          |          |   |
| Gerenciar   | Semana                                 | Todos -  | t Manual ( | Contínua | Detectar |   |
|             | Período 1                              | 00:00 -  | 24:00      |          |          |   |
| о васкир    | Período 2<br>Período 3                 | 00:00 -  | 24:00      |          |          |   |
| Reprodução  | Período 4                              | 00:00 -  | 24:00      |          |          |   |
|             |                                        |          |            |          |          |   |
|             |                                        |          |            |          |          |   |
|             |                                        |          |            |          |          |   |
|             |                                        |          |            |          |          |   |
|             |                                        | Avançado | ОК         | Cancelar | Aplicar  |   |

Em seguida, vá em "Movimento".

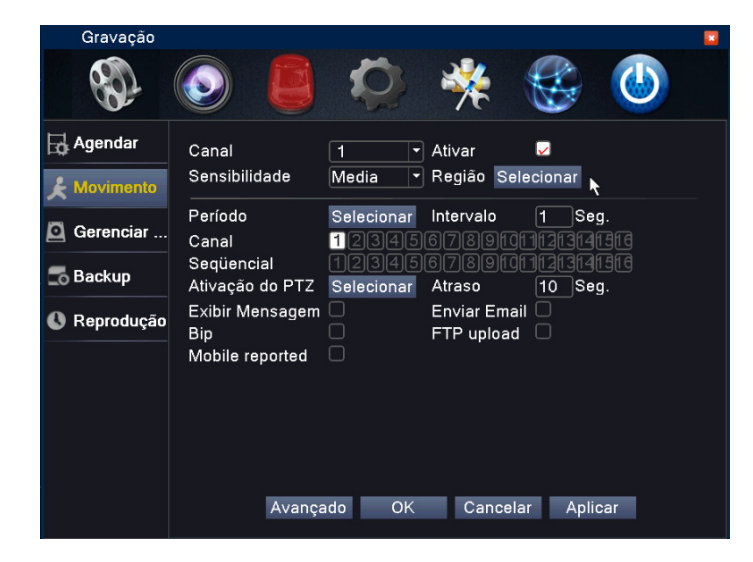

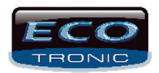

Selecione a Câmera e ative. Caso desejar fazer todas ao mesmo tempo, mude para "All".

| Canal                                                                                | 1                                                      | ▼ Ativar                                             | Image: A start of the start of the start |                                                        |                                                        |                      |
|--------------------------------------------------------------------------------------|--------------------------------------------------------|------------------------------------------------------|----------------------------------------------------------------------------------------------------|--------------------------------------------------------|--------------------------------------------------------|----------------------|
| Selecione a Sensibilidad<br>Região já vem seleciona                                  | de, recomenda<br>ado de fábrica                        | amos selecionar p<br>1 toda a tela, mas              | oor câmera,  <br>caso queira                                                                                                    | pois pode variar<br>mudar, clique en                   | de imagem para in<br>n "Selecionar" e alt              | nagem.<br>tere.      |
| Sensibilidade                                                                        | Media                                                  | ▼ Região S                                           | elecionar                                                                                                    | R                                                      |                                                        |                      |
| Nesse campo é para se                                                                | lecionar um p                                          | eríodo mais afina                                    | do.                                                                                                    |                                                        |                                                        |                      |
| Período                                                                              | Seleciona                                              | ir.                                                  |                                                                                                    |                                                        |                                                        |                      |
| Marque no quadro do ca<br>de um a um para não o<br>Deverá ficar, canal 1 co<br>Canal | anal que será<br>correr de dar<br>m o quadro 1<br>1234 | gravado a image<br>uma detecção de<br>marcado, 2 com | m de acordo<br>e movimento<br>o 2, 3 com o                                                                                                    | com o movimen<br>no canal 2 e gra<br>3, assim até o úl | ito. Essa opção de<br>avar a imagem do<br>Itimo canal. | verá ser<br>canal 1. |
| Essa funcão com a fina                                                               | lidade de inic                                         | iar uma seguenci                                     | al de câmera                                                                                                    | a desejada assin                                       | n que der o movim                                      | iento na             |

câmera.

Sequencial (1234)56789fdf1f2f3f4f3f6

Caso tenha speed dome instalado poderá ser usado para buscar a imagem pelo preset Ativação do PTZ Selecionar

| Exibir Mensagem |   | Enviar Email |  |
|-----------------|---|--------------|--|
| Bip             | 0 | FTP upload   |  |
| Mobile reported |   |              |  |

Marcado esses itens será:

Aparecerá mensagem na tela;

Bip

Mensagem para o celular (ainda não disponível)

Envia e-mail para o cadastrado no DVR.

Grava a imagem em um servidor Cloud (serviço a ser contratado pelo usuário por uma empresa que oferece o serviço de gravaçã em FTP/nuvem), a Ecotronic não oferece esse serviço.

## Caso esse procedimento não lhe ajudou, por favor, entre em contato com nossa equipe.

www.ecotroniccftv.com.br E-mail: <u>suporte@ecotroniccftv.com.br</u>

Tel.: (11) 2337 0245

Horário de atendimento: Segunda a sexta-feira: das 9 às 18h